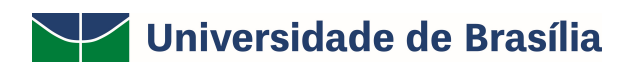

# SIG / UnB

SISTEMA INTEGRADO DE GESTÃO – SIG

UNIVERSIDADE DE BRASÍLIA – UnB

PREFEITURA DA UnB

SISTEMA SIPAC

PORTAL ADMINISTRATIVO

MANUAL DE USO DO SISTEMA SIPAC - INFRAESTRUTURA

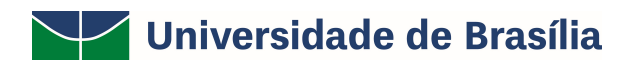

### SUMÁRIO

| 1. | INTRODUÇÃO                            | 3  |
|----|---------------------------------------|----|
| 2. | ACESSO AO MÓDULO SIPAC                | 3  |
| 3. | CADASTRAR REQUISIÇÕES                 | 4  |
| 4. | AUTORIZAR ORÇAMENTO DE INFRAESTRUTURA | 8  |
| 5. | BUSCAR REQUISIÇÃO                     | 10 |
| 6. | MODIFICAR REQUISIÇÃO                  | 12 |
| 7. | AVALIAR REQUISIÇÃO                    | 14 |

#### 1. INTRODUÇÃO

Em setembro de 2017, foi assinado o Termo de Cooperação (TED) entre a Universidade de Brasília – UnB e a Universidade Federal do Rio Grande do Norte – UFRN com o objetivo de permitir a transferência tecnológica dos Sistemas Integrados de Gestão – SIG (Sistema Integrado de Administração e Comunicação – SIGAdmin; Sistema Integrado de Gestão de Recursos Humanos – SIGRH; Sistema Integrado de Patrimônio, Administração e Contratos – SIPAC e o Sistema Integrado de Gestão de Atividades Acadêmicas – SIGAA).

Este manual foi desenvolvido pela Prefeitura da UnB (PRC) com o intuito de auxiliar os usuários no momento da requisição de serviços via SIPAC à Prefeitura. O manual foi elaborado e pensando para que o uso da plataforma SIPAC – módulo infraestrutura seja feito da forma mais otimizada pelas (os) usuárias (os).

Além do manual estamos à disposição pelo email prefeitura@unb.br para qualquer dúvida adicional.

#### 2. ACESSO AO MÓDULO SIPAC

Para utilização do módulo infraestrutura do SIPAC a chefia da unidade deverá enviar, via SEI, um processo indicando os servidores da unidade que poderão ter acesso ao módulo infraestrutura para solicitar serviços à PRC.

Caso ainda não possua acesso ao SIPAC, a chefia e os servidores indicados deverão realizar o autocadastro no site: <u>WWW.SIG.UNB.BR/SIPAC</u>.

| UnB - SIPAC - Sistema Integrado | o de Patrimônio, Administração e Contratos                                                                                                    |                                                          |
|---------------------------------|----------------------------------------------------------------------------------------------------|----------------------------------------------------------|
| O sistema diferenci             | ATENÇÃO!<br>a letras maiúsculas de minúsculas APENAS na senha, po<br>no cadastro.                                                                                        | rtanto ela deve ser digitada da mesma maneira que        |
| SI<br>(Admin                    | PAC<br>istrativo)                                                                                                    | SIGRH<br>(Recursos Humanos)                              |
| SIG/<br>(Administração          | Admin<br>e Comunicação)                                                                                                    |                                                          |
|                                 | Perdeu o e-mail de confirmação de cadastro? Cliqu<br>Esqueceu o login? Clique aqui para<br>Esqueceu a senha? Clique aqui para<br>Entrar no Sistema<br>Usuário:<br>Senha: | e aqui para recuperá-lo.<br>recuperá-lo.<br>recuperá-la. |
|                                 | Servidor,                                                                                                    |                                                          |
|                                 | caso ainda não possua cadastro i<br>clique no link abaixo.<br>Cadastre-se                                                                                                |                                                          |

MANUAL SISTEMA SIPAC - INFRAESTRUTURA

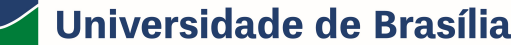

- ATENÇÃO! Sem esse cadastro não é possível habilitar o usuário para utilizar o módulo infraestrutura.

Após preencher os dados no SIPAC, o usuário receberá um e-mail solicitando a confirmação do cadastro e deverá clicar no link que consta no e-mail, conforme exemplo abaixo:

|   | Confirmação de Cadastro nos Sistemas Integrados da UNB<br>De Sistemas/SIG 2ª Deta Hoje 17:05                                                                                                    | <b>→ ↔ →</b> (  | - |
|---|----------------------------------------------------------------------------------------------------|-----------------|---|
| _ |                                                                                                    | avibido abaixo: |   |
|   | • S Set Gassion Dis Salvems integrados de une fui realizado une sociesano entretanto, antes de actisar o san Carlo para realizar esta contante do, por tavor, claque no lank<br>https://sig.unb.br/admin/auto_casastro/confirmacao.isflogin-jagutilaebKey-fe070e53916a12f22f | exiding aparxo: |   |
|   | Atenciosemente,<br>Informatica/UnB                                                                                                    |                 |   |

Somente após a PRC encaminhar, via processo SEI, a confirmação da habilitação do usuário no SIPAC será possível acessar o site: <u>www.sig.unb.br/sipac</u> e realizar as requisições de manutenção e meio ambiente (dedetização, jardinagem e resíduos perigosos).

#### 3. CADASTRAR REQUISIÇÕES

Para cadastrar as requisições o usuário deverá primeiramente acessar o site <u>www.sig.unb.br</u>, clicar na opção SIPAC e preencher as informações de usuário e senha e clicar em entrar, conforme exemplo abaixo.

| ATENÇÃO!<br>O sistema diferencia letras maiúsculas de minúsculas APENAS na sedestro<br>no cadastro                                                                 | ia, portanto ela deve ser digitada da mesma maneira que                 |
|----------------------------------------------------------------------------------------------------|-------------------------------------------------------------------------|
| SIPAC<br>(Administrative)                                                                                                    | SIGRH<br>(Recursos Humanos)                                             |
| SIGAdmin<br>(Administracăo e Comunicacăo)                                                                                                    |                                                                         |
| Perdeu o e-mail de confirmação de cadastro?<br>Esqueceu o login? Clique aqui<br>Esqueceu a senha? Clique aqui<br>Entrar no Sistema<br>Usuário:<br>Senha:<br>Entrar | Clíque aqui para recuperá-lo.<br>para recuperá-lo.<br>para recuperá-la. |
| Servidor,<br>caso ainda não possua cada<br>clique no link abr<br>Cadastre-se                                                                                       | stro no SIPAC,<br>iixo.                                                 |

Para solicitar serviços a PRC, usuário deverá acessar o sistema clicando em REQUISIÇÕES > INFRAESTRUTURA > MANUTENÇÃO > CADASTRAR REQUISIÇÕES, conforme exemplo abaixo:

### PRC | PREFEITURA DA UNB

|                                                                                                    |                                            |                                                                                  | -e Po                                                    | ortal Admin. 🄗 Alto                      | erar senha 🛛 👰 Mesa Virtual                                                                                                    |
|----------------------------------------------------------------------------------------------------|--------------------------------------------|----------------------------------------------------------------------------------|----------------------------------------------------------|------------------------------------------|----------------------------------------------------------------------------------------------------|
| Requisições 🛄 Comunicaç                                                                                                    | ão 🛒 Compras 🚺 Contratos                   | 🔏 Projetos 🔒 Orçamento                                                           | 💷 Patrimônio Mó                                          | vel 🗐 Protocolo 💿 Tel                    | efonia 🔍 Outros                                                                                                    |
| Diárias/Passagem                                                                                                    | •                                          |                                                                                  |                                                          |                                          |                                                                                                    |
| Infraestrutura                                                                                                    | Projeto/Obra                               | •                                                                                |                                                          |                                          |                                                                                                    |
| Material/Serviço                                                                                                    | <ul> <li>Manutenção</li> </ul>             | Acompanhar Re                                                                    | quisições Enviadas                                       |                                          | Caixa Postal                                                                                                    |
| Projetos                                                                                                    | <ul> <li>Meio Ambiente</li> </ul>          | Cadastrar Requi                                                                  | sição 🔵                                                  |                                          | Calka Postal                                                                                                    |
| Viagem                                                                                                    | <ul> <li>Parecer Técnico/Avalia</li> </ul> | ção 🔸 Modificar Requis                                                           | ição                                                     |                                          | Trocar Foto                                                                                                    |
| Autorizações                                                                                                    | ,                                          | Avaliar Qualidad                                                                 | e do Serviço                                             |                                          | Editar Perfil                                                                                                    |
|                                                                                                    |                                            |                                                                                  |                                                          |                                          | Alterar Senha                                                                                                    |
| Buscar Requisições                                                                                                    | Material Processos                         | Requisições Transport                                                            | . Gast                                                   |                                          |                                                                                                    |
| Estornar/Cancelar Requisiça                                                                                                    | 80                                         |                                                                                  |                                                          |                                          | 1                                                                                                    |
| Abaixo estão listados os 2                                                                                                    | 0 últimos tópicos cadastrados.             |                                                                                  |                                                          |                                          | Licitações em                                                                                                    |
|                                                                                                    |                                            |                                                                                  |                                                          |                                          | no DMP Contra                                                                                                    |
| Informações: ?                                                                                                    |                                            |                                                                                  |                                                          |                                          | Memorandos Consu                                                                                                    |
|                                                                                                    |                                            |                                                                                  |                                                          |                                          | Edita                                                                                                    |
| Clique em                                                                                                    | 🔍 para visualizar informa                  | ções e cadastrar coment                                                          | ário sobre o tópic                                       | :0.                                      |                                                                                                    |
|                                                                                                    | Clique em 🛛 🥑 p                            | ara remover o tópico.                                                            |                                                          |                                          | DOCUMENTOS                                                                                                    |
| Título                                                                                                    |                                            | Última<br>Postagem                                                               | Criado por                                               | Respostas                                | 🕑 o                                                                                                    |
| troca da fechadura da gav                                                                                                    | eta                                        | 08/01/2019                                                                       | MUS/IDA                                                  | 1 🔍                                      |                                                                                                    |
|                                                                                                    | mário                                      | 08/01/2019                                                                       | DEG                                                      | 1 🔍                                      | DADOS FUNCIONAIS DO<br>SERVIDOR                                                                                                    |
| Reparo na porta de um ari                                                                                                    |                                            |                                                                                  |                                                          |                                          |                                                                                                    |
| Reparo na porta de um arr<br>Acessibilidade telefônica                                                                                                    |                                            | 08/01/2019                                                                       | ACE/COP                                                  | 1 🔍                                      | Catagoria, Térrica Administrativa                                                                                                    |
| Reparo na porta de um arr<br>Acessibilidade telefônica<br>Francisco de Assis da Silva                                                                                                    | 8                                          | 08/01/2019<br>08/01/2019                                                         | ACE/COP<br>CIFMC                                         | 1 🔍                                      | Categoria: Técnico Administrativo<br>Cargo: ADN                                                                                                |
| Reparo na porta de um ari<br>Acessibilidade telefônica<br>Francisco de Assis da Silva<br>Francisco de Assis da Silva                                                                                           | a                                          | 08/01/2019<br>08/01/2019<br>08/01/2019                                           | ACE/COP<br>CIFMC<br>CIFMC                                |                                          | Categoria: Técnico Administrativo<br>Cargo: ADV<br>Vínculo: ATI\<br>DIRI                                                                       |
| Reparo na porta de um arr<br>Acessibilidade telefônica<br>Francisco de Assis da Silva<br>Francisco de Assis da Silva<br>Francisco de Assis da Silva                                                            | a<br>a                                     | 08/01/2019<br>08/01/2019<br>08/01/2019<br>08/01/2019                             | ACE/COP<br>CIFMC<br>CIFMC<br>CIFMC                       |                                          | Categoria: Técnico Administratiuo<br>Cargo: ADM<br>Vínculo: ATIV<br>DIRI<br>Lotação: ADM<br>LOG                                                |
| Reparo na porta de um arr<br>Acessibilidade telefônica<br>Francisco de Assis da Silva<br>Francisco de Assis da Silva<br>Francisco de Assis da Silva<br>Francisco de Assis da Silva                             | a<br>a<br>a                                | 08/01/2019<br>08/01/2019<br>08/01/2019<br>08/01/2019<br>08/01/2019               | ACE/COP<br>CIFMC<br>CIFMC<br>CIFMC<br>CIFMC              |                                          | Categoria: Tácrico Administrativo<br>Cargo: ADW<br>Vínculo: ATN<br>DIR<br>Lotação: ADM<br>LOG                                                  |
| Reparo na porta de um arr<br>Acessibilidade telefônica<br>Francisco de Assis da Silva<br>Francisco de Assis da Silva<br>Francisco de Assis da Silva<br>Francisco de Assis da Silva                             |                                            | 08/01/2019<br>08/01/2019<br>08/01/2019<br>08/01/2019<br>08/01/2019               | ACE/COP<br>CIFMC<br>CIFMC<br>CIFMC<br>CIFMC              |                                          | Categoria: Técnico Administrativo<br>Cargo: ADV<br>Vínculo: ATN<br>DIRI<br>Lotagão: ADV<br>LOG<br>Gastos no Exercício                          |
| Reparo na porta de um arr<br>Acessibilidade telefônica<br>Francisco de Assis da Silva<br>Francisco de Assis da Silva<br>Francisco de Assis da Silva<br>Francisco de Assis da Silva<br>Desligamentode energia n | a<br>a<br>a<br>a<br>a Reitoria             | 08/01/2019<br>08/01/2019<br>08/01/2019<br>08/01/2019<br>08/01/2019<br>08/01/2019 | ACE/COP<br>CIFMC<br>CIFMC<br>CIFMC<br>CIFMC<br>DIMAP/CMI | 1 Q<br>1 Q<br>1 Q<br>1 Q<br>1 Q<br>0 Q   | Categoria: Tácrico Administrativo<br>Cargo: ADW<br>Vínculo: ATIN<br>DIR<br>Lotação: ADW<br>LOG<br>Gastos no Exercício                          |
| Reparo na porta de um arr<br>Acessibilidade telefônica<br>Francisco de Assis da Silva<br>Francisco de Assis da Silva<br>Francisco de Assis da Silva<br>Francisco de Assis da Silva<br>Desligamentode energia n | a<br>a<br>a<br>a Reitoria                  | 08/01/2019<br>08/01/2019<br>08/01/2019<br>08/01/2019<br>08/01/2019<br>08/01/2019 | ACE/COP<br>CIFMC<br>CIFMC<br>CIFMC<br>CIFMC<br>DIMAP/CMI | 1 Q<br>1 Q<br>1 Q<br>1 Q<br>1 Q<br>0 Q   | Categoria: Tácrico Administrativo<br>Cargo: ADV<br>Vinculo: ATV<br>DIRI<br>Lotação: ADV<br>LOG<br>Gastos no Exercício                          |
| Reparo na porta de um arr<br>Acessibilidade telefônica<br>Francisco de Assis da Silva<br>Francisco de Assis da Silva<br>Francisco de Assis da Silva<br>Francisco de Assis da Silva<br>Desligamentode energia n | a<br>a<br>a<br>a Reitoria                  | 08/01/2019<br>08/01/2019<br>08/01/2019<br>08/01/2019<br>08/01/2019<br>08/01/2019 | ACE/COP<br>CIFMC<br>CIFMC<br>CIFMC<br>CIFMC<br>DIMAP/CMI | 1 Q<br>1 Q<br>1 Q<br>1 Q<br>1 Q<br>0 Q   | Categoria: Técrico Administrativo<br>Cargo: ADV<br>Vincuio: ATV<br>DIRI<br>Lotação: ADV<br>LOG<br>Gastos no Exercício                          |
| Reparo na porta de um arr<br>Acessibilidade telefônica<br>Francisco de Assis da Silva<br>Francisco de Assis da Silva<br>Francisco de Assis da Silva<br>Francisco de Assis da Silva<br>Desligamentode energia n | a<br>a<br>a<br>a Reitoria<br>Portal        | 08/01/2019<br>08/01/2019<br>08/01/2019<br>08/01/2019<br>08/01/2019<br>08/01/2019 | ACE/COP<br>CIFMC<br>CIFMC<br>CIFMC<br>CIFMC<br>DIMAP/CMI | 1 Q<br>1 Q<br>1 Q<br>1 Q<br>1 Q<br>0 Q ▼ | Categoria: Técrice Administrative<br>Cargo: ADM<br>Vinculo: ATN<br>DIR<br>Lotação: ADM<br>LOG<br>Gastos no Exercício                           |
| Reparo na porta de um arr<br>Acessibilidade telefônica<br>Francisco de Assis da Silva<br>Francisco de Assis da Silva<br>Francisco de Assis da Silva<br>Francisco de Assis da Silva<br>Desligamentode energia n | a<br>a<br>a<br>a Reitoria<br>Portal        | 08/01/2019<br>08/01/2019<br>08/01/2019<br>08/01/2019<br>08/01/2019<br>08/01/2019 | ACE/COP<br>CIFMC<br>CIFMC<br>CIFMC<br>CIFMC<br>DIMAP/CMI | 1 Q<br>1 Q<br>1 Q<br>1 Q<br>1 Q<br>0 Q   | Categoria: Técrice Administrative<br>Cargo: ADM<br>Vinculo: ATN<br>DIRI<br>Lotação: ADM<br>Lotação: ADM<br>Gastos no Exercício                 |
| Reparo na porta de um arr<br>Acessibilidade telefônica<br>Francisco de Assis da Silva<br>Francisco de Assis da Silva<br>Francisco de Assis da Silva<br>Desligamentode energia n                                | a<br>a<br>a<br>a Reitoria<br>Portal        | 08/01/2019<br>08/01/2019<br>08/01/2019<br>08/01/2019<br>08/01/2019<br>08/01/2019 | ACE/COP<br>CIFMC<br>CIFMC<br>CIFMC<br>CIFMC<br>DIMAP/CMI | 1 Q<br>1 Q<br>1 Q<br>1 Q<br>1 Q<br>0 Q   | Categoria: Técrice Administrative<br>Cargo: ADM<br>Vinculo: ATN<br>DIR<br>Lotação: ADM<br>Gastos no Exercício<br>1,001<br>0,75<br>0,50<br>0,25 |
| Reparo na porta de um arr<br>Acessibilidade telefônica<br>Francisco de Assis da Silva<br>Francisco de Assis da Silva<br>Francisco de Assis da Silva<br>Francisco de Assis da Silva<br>Desligamentode energia n | a<br>a<br>a<br>a Reitoria<br>Portal        | 08/01/2019<br>08/01/2019<br>08/01/2019<br>08/01/2019<br>08/01/2019<br>08/01/2019 | ACE/COP<br>CIFMC<br>CIFMC<br>CIFMC<br>CIFMC<br>DIMAP/CMI | 1 Q<br>1 Q<br>1 Q<br>1 Q<br>0 Q +        | Categoria: Tácrico Administrativo<br>Cargo: ADM<br>Vinculo: ATN<br>DIRI<br>Lotação: ADM<br>LOG<br>Gastos no Exercício                          |

Após clicar em cadastrar requisição, o usuário deverá iniciar o preenchimento da requisição indicando o tipo de serviço( lembrando que a PRC oferece serviços de manutenção e meio ambiente) e incluir o imóvel/edifício da unidade em que o serviço será executado, conforme exemplo abaixo:

| UnB - SIPA                                                                                                    | C - Sistema Integrado                                                                          | de Patrimó                                     | ónio, Administração e Contratos                                                                                  | Aj                                              | uda?   Tempo de Se                                                    | essão: 01:30                                 | MUDAR DE                               | SISTEMA V                        | SAIR |
|----------------------------------------------------------------------------------------------------|------------------------------------------------------------------------------------------------|------------------------------------------------|----------------------------------------------------------------------------------------------------|-------------------------------------------------|-----------------------------------------------------------------------|----------------------------------------------|----------------------------------------|----------------------------------|------|
| _                                                                                                    |                                                                                                |                                                | Orçam                                                                                                    | ento: 2018                                      | 🎯 Módulos                                                             | 🍗 Abr                                        | ir Chamado                             |                                  | nin. |
| (4)                                                                                                    |                                                                                                |                                                |                                                                                                    |                                                 | Զ Alterar senha                                                       |                                              |                                        |                                  |      |
|                                                                                                    |                                                                                                |                                                |                                                                                                    |                                                 |                                                                       |                                              |                                        |                                  |      |
|                                                                                                    |                                                                                                |                                                |                                                                                                    |                                                 |                                                                       |                                              |                                        |                                  |      |
| Para cadastr<br>recurso e un<br>serviço da re                                                                                                    | ar uma Solicitação de Servi<br>na justificativa , para requis<br>equisição. Para todos os tipo | ços de Obras<br>ições de mai<br>os de requisió | i/Manutenção, selecione o Tipo de R<br>nutenção deve-se informar o Tipo do<br>ão deve-se informar os dados do so | equisição. F<br>e Serviço a s<br>olicitante e a | Para requisição de ol<br>ser executado. Já pa<br>a descrição da Obra, | oras é neces<br>ara requisiçã<br>'Manutenção | sário informar<br>io de meio-ami<br>o. | uma fonte de<br>biente informa-s | se o |
| Para visualiz                                                                                                    | ar os mapas de território e                                                                    | zoneamento                                     | CLIQUE AQUI .                                                                                                    |                                                 |                                                                       |                                              |                                        |                                  |      |
|                                                                                                    |                                                                                                |                                                | DADOS DA DED                                                                                                    | UISICÃO                                         |                                                                       |                                              |                                        |                                  |      |
| Tip                                                                                                    | o da Requisição: \star 🔘 Proje                                                                 | eto/Obr                                        | Manutenção 🔍 Meio Ambiente                                                                                       | Parecer Téc                                     | nico/Avaliação                                                        |                                              |                                        |                                  |      |
| Ιμόνει                                                                                                    |                                                                                                |                                                | ,,                                                                                                    |                                                 |                                                                       |                                              |                                        |                                  |      |
|                                                                                                    | Imóvel/Terreno: * UnB                                                                          |                                                |                                                                                                    | •                                               |                                                                       |                                              |                                        |                                  |      |
| Edific                                                                                                    | acão/Benfeitoria: * CENTR                                                                      |                                                |                                                                                                    |                                                 |                                                                       |                                              |                                        |                                  |      |
|                                                                                                    | CENTRAL CENTRAL                                                                                | o be ini on                                    | Inserir                                                                                                    |                                                 |                                                                       |                                              |                                        |                                  |      |
| Orçamento: 2018  Atric Chamado Atric Chamado Portal Admin.  Atric Chamado Portal Admin.  Atric Portal Admin.  Atric Chamado Portal Admin.  Atric Chamado Portal Admin.  Atric Chamado Portal Admin.  Atric Chamado Portal Admin.  Atric Portal Admin.  Atric Portal Atric Portal Atric Portal Admin.  Atric Po |                                                                                                |                                                |                                                                                                    |                                                 |                                                                       |                                              |                                        |                                  |      |
| IMÓVEIS                                                                                                    | EDIFICAÇÕES INSERI                                                                             | DAS                                            |                                                                                                    |                                                 |                                                                       |                                              |                                        |                                  |      |
| Município                                                                                                    | Campus                                                                                         | RIP                                            | Imóvel/Terreno                                                                                                   |                                                 | Edificação/I                                                          | Benfeitoria                                  |                                        | Zona                             |      |
| BRASILIA                                                                                                    | DARCY RIBEIRO                                                                                  | 01                                             | UNIVERSIDADE DE BRASILIA                                                                                         |                                                 | CENTRO DE I                                                           | NFORMATIC                                    | A                                      |                                  | 0    |
| SOLICITA                                                                                                    | NTE                                                                                            |                                                |                                                                                                    |                                                 |                                                                       |                                              |                                        |                                  |      |
|                                                                                                    | Nome: \star                                                                                    |                                                |                                                                                                    |                                                 |                                                                       |                                              |                                        |                                  |      |
|                                                                                                    | Telefone: \star                                                                                |                                                | Ramal: \star                                                                                                    |                                                 |                                                                       |                                              |                                        |                                  |      |
|                                                                                                    | E-Mail: 🖈                                                                                      |                                                |                                                                                                    |                                                 |                                                                       |                                              |                                        |                                  |      |
| Horário pa                                                                                                    | ara Atendimento: \star                                                                         |                                                |                                                                                                    |                                                 |                                                                       |                                              |                                        |                                  |      |
| TIPO DO                                                                                                    | Serviço *                                                                                      |                                                |                                                                                                    |                                                 |                                                                       |                                              |                                        |                                  |      |
|                                                                                                    | Ambiente: * SEL                                                                                | ECIONE                                         | T                                                                                                    |                                                 |                                                                       |                                              |                                        |                                  |      |
|                                                                                                    |                                                                                                |                                                |                                                                                                    |                                                 |                                                                       |                                              |                                        |                                  |      |

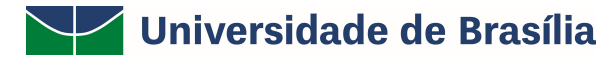

### PRC | PREFEITURA DA UNB

Após selecionar essas informações o usuário deverá iniciar o preenchimento do seu nome, selecionar e incluir os dados de telefone, ramal, horário para atendimento da solicitação.

|                           |                                                                  |                                  | DADOS DA REQUISIÇÃO                  |                        |                              |
|---------------------------|------------------------------------------------------------------|----------------------------------|--------------------------------------|------------------------|------------------------------|
| Tipo da                   | a Requisição: 🛊 🔘                                                | Projeto/Obra 🖲 Ma                | nutenção 🔍 Meio Ambiente 🔍 Parecer T | écnico/Avaliação       |                              |
| IMÓVEL                    |                                                                  |                                  |                                      |                        |                              |
| Imóv                      | vel/Terreno: \star Reit                                          | oria 🔻                           | ]                                    |                        |                              |
|                           |                                                                  |                                  | Inserir                              |                        |                              |
|                           |                                                                  |                                  | 🥑 : Remover                          |                        |                              |
| IMÓVEIS/EDIF              | ICAÇÕES INSER                                                    | IDAS                             |                                      |                        |                              |
| Município                 | Campus                                                           | RIP                              | Imóvel/Terreno                       | Edificação/Benfeitoria | Zona                         |
| SOLICITANTE               |                                                                  |                                  |                                      |                        |                              |
| Horário para At           | Norre: * EDA<br>Telefore: * 397<br>E-Mail: * 398<br>endimento: * | 366 EDAIR OMIN<br>625 EDA RODRIG | IGUES DOS SANTOS<br>JES ESPINDOLA    |                        |                              |
| TIPO DO SERVI             | Ambiente: *                                                      |                                  |                                      |                        |                              |
| Instalações Elétricas e T | Felecomunicaçõe                                                  |                                  |                                      | ⇒ ervi                 | iços Gerais Telefonia Viário |

No item seguinte, o usuário deverá selecionar o local (ambiente) e o tipo de serviço demandado à PRC (somente é possível escolher um tipo de serviço para cada requisição).

| Ambiente: *                                                                                                    |                                                                                                    |                                                                                           |                                                                                                    |                      |
|----------------------------------------------------------------------------------------------------|----------------------------------------------------------------------------------------------------|-------------------------------------------------------------------------------------------|----------------------------------------------------------------------------------------------------|----------------------|
| Alvenaria e Pintura                                                                                                    | Elétrica                                                                                                    | Hidráulica                                                                                | Metal, Madeira e Vidro                                                                                    | Segurança            |
| Alvenaria                                                                                                    | Elétrica                                                                                                    | Hidráulica                                                                                | Marcenaria/Serralheria                                                                                    | Serviços de Chaveiro |
| <ul> <li>Bancadas em Alvenaria</li> <li>Confecção de Escadas</li> </ul>                                                                               | Chuveiro<br>Emergência                                                                                                    | <ul> <li>Encanamentos</li> <li>Fixação de peças soltas</li> </ul>                         | <ul> <li>Armários</li> <li>Bancadas de madeira e aço</li> </ul>                                           | Chaveiro             |
| <ul> <li>Impermeabilização</li> <li>Limpeza de Calha</li> </ul>                                                                                       | <ul> <li>Iluminação Pública</li> <li>Instalações Específicas</li> </ul>                                                                                                    | <ul> <li>Limpeza Cx.de Gordura</li> <li>Sanar Entupimentos</li> </ul>                     | <ul> <li>Bancos</li> <li>Cadeiras</li> </ul>                                                              | Serviços de Extintor |
| Manutenção em Calçadas<br>Manutenção em Paredes<br>Manutenção em Pisos<br>Manutenção em Tetos<br>Proteção Manta Asfaltica<br>Tampas e Cx. de passagem | <ul> <li>Interruptores</li> <li>Quadros de Energia</li> <li>Reformas Elétricas</li> <li>Tomada de Ar Condicionado</li> <li>Tomadas de Uso Geral</li> <li>Troca de Lampadas</li> <li>Tubulações Elétricas</li> </ul> | <ul> <li>Sanar Vazamentos</li> <li>Troca peças hidráulicas</li> <li>Tubulações</li> </ul> | Claviculários<br>Estantes<br>Gaveteiros<br>Mesas<br>Outros móveis<br>Paineis de madeira<br>Quados Brancos | C Extintores         |
| Pintura Demarcações de Incêndio                                                                                                    |                                                                                                    |                                                                                           | Quadros Negros                                                                                            |                      |
| Demarcações em Astaito<br>Envernizamento de paredes<br>Ferragens<br>Paredes                                                                           |                                                                                                    |                                                                                           | <ul> <li>Envernização</li> <li>Estruturas de madeira</li> <li>Estruturas de madeiras</li> </ul>           |                      |
| Tetos                                                                                                    |                                                                                                    |                                                                                           | <ul> <li>Estruturas de metal</li> <li>Instalação de suportes</li> </ul>                                   |                      |
|                                                                                                    |                                                                                                    |                                                                                           | Vidraçaria                                                                                                |                      |
|                                                                                                    |                                                                                                    |                                                                                           | Manutenção de películas                                                                                   |                      |

### PRC | PREFEITURA DA UNB

- ATENÇÃO! Para as solicitações de **reparo em equipamento e inspeção e baixa** é necessário que na descrição sejam fornecidos os dados de patrimônio e capacidade do aparelho. Deverá ser realizada uma única requisição para cada equipamento. As requisições que não seguirem essas orientações serão retornadas pela DIMEQ.

O usuário deverá descrever a requisição com maior número de informações e como complemento poderá incluir anexos como imagens, relatórios, arquivos, à solicitação.

- ATENÇÃO! Todos os ícones com (\*) deverão ser preenchidos.

Por fim, o usuário poderá gravar a requisição para depois enviá-la ou gravar e enviar para que seja feito o envio final à PRC.

| QUELINE BA                                                 | RCELLOS                                                                                                    |                                                | Org                                           | amento: 2019                      | 🤪 Módulos                          | 🏷 Abrir Chamado          | 📲 Portal Admin.       |
|------------------------------------------------------------|----------------------------------------------------------------------------------------------------|------------------------------------------------|-----------------------------------------------|-----------------------------------|------------------------------------|--------------------------|-----------------------|
| DIRETORIA                                                  | DE ADMINISTRACAO E LOGISTICA (11.01.05.01)                                                                                                   |                                                |                                               |                                   | 🔗 Alterar senha                    | Mesa Virtual             |                       |
| PORTAL A                                                   | DMINISTRATIVO > SOLICITAR SERVI                                                                                                    | ÇO DE MAN                                      | UTENÇÃO                                       |                                   |                                    |                          |                       |
|                                                            |                                                                                                    |                                                |                                               |                                   |                                    |                          |                       |
| Esta requisi<br>Portal Admi<br>Na autoriza<br>para análise | ção de obra deve ser autorizada pelo chefe d<br>nistrativo -> Menu Requisições -> Autorizaçã<br>ção do chefe de unidade, a requisição poderá | a unidade no<br>ies -> Requis<br>i ser encamin | caminho:<br>ição de Planeja<br>hada para a ad | mento de Proje<br>ministração cer | to/Obra.<br>ntral (plano de obras) | ou para à Superintendê   | ència de Infraestrutu |
|                                                            |                                                                                                    | ſ                                              | )ados da Ri                                   | EQUISIÇÃO                         |                                    |                          | _                     |
|                                                            | Tipo da Requisição: R                                                                                                    | EQUISIÇÃO (                                    | DE MANUTENÇÃ                                  | 0                                 |                                    |                          |                       |
|                                                            | Ambiente: C                                                                                                    | orredor                                        |                                               |                                   |                                    |                          |                       |
|                                                            | Tipo do Serviço: In                                                                                                    | nstalações Elé                                 | tricas e Teleco                               | municações > I                    | Elétrica > Ponto de Al             | imentação Elétrica (11.0 | 01.01)                |
|                                                            | IMÓVEIS/EDIFICAÇÕES INSERID                                                                                                    | AS                                             |                                               |                                   |                                    |                          |                       |
|                                                            | Denominação                                                                                                    |                                                |                                               |                                   |                                    |                          |                       |
|                                                            | CENTRO DE INFORMATICA                                                                                                    |                                                |                                               |                                   |                                    |                          |                       |
|                                                            | Requisição gravada pelo Usuário:<br>Data de cadastro:                                                                                        |                                                |                                               |                                   |                                    |                          |                       |
|                                                            | Unidade Requisitante:                                                                                                    |                                                |                                               |                                   |                                    |                          |                       |
|                                                            | Descrição da obra: te                                                                                                    | este                                           |                                               |                                   |                                    |                          |                       |
|                                                            | Local da obra: te                                                                                                    | este                                           |                                               |                                   |                                    |                          |                       |
|                                                            | Representante da Unidade de Origem:                                                                                                    |                                                |                                               |                                   |                                    |                          |                       |
|                                                            | Telefone(s) do Representante:                                                                                                    |                                                |                                               |                                   |                                    |                          |                       |
|                                                            | Ramal:                                                                                                    |                                                |                                               |                                   |                                    |                          |                       |
|                                                            | E-mail:                                                                                                    |                                                |                                               |                                   |                                    |                          |                       |
|                                                            | Unidade de Custo: 🖈 🛙                                                                                                    | DIRETORIA D                                    | E ADMINISTRA                                  | CAO E LOGIST                      | CA (11.01.05.01)                   | <b>Y</b>                 |                       |
|                                                            |                                                                                                    | Gravar G                                       | ravar e Enviar                                | << Voltar                         | Cancelar                           |                          |                       |
|                                                            |                                                                                                    | * Campos de                                    | preenchimento o                               | obrigatório.                      |                                    |                          |                       |
|                                                            |                                                                                                    |                                                |                                               |                                   |                                    |                          |                       |
|                                                            |                                                                                                    |                                                | Portal Admi                                   | nistrativo                        |                                    |                          |                       |

Após enviar a requisição o usuário terá acesso aos dados gerais da requisição, como o número da requisição, e poderá nessa mesma tela cadastrar uma nova requisição, se necessário.

### PRC | PREFEITURA DA UNB

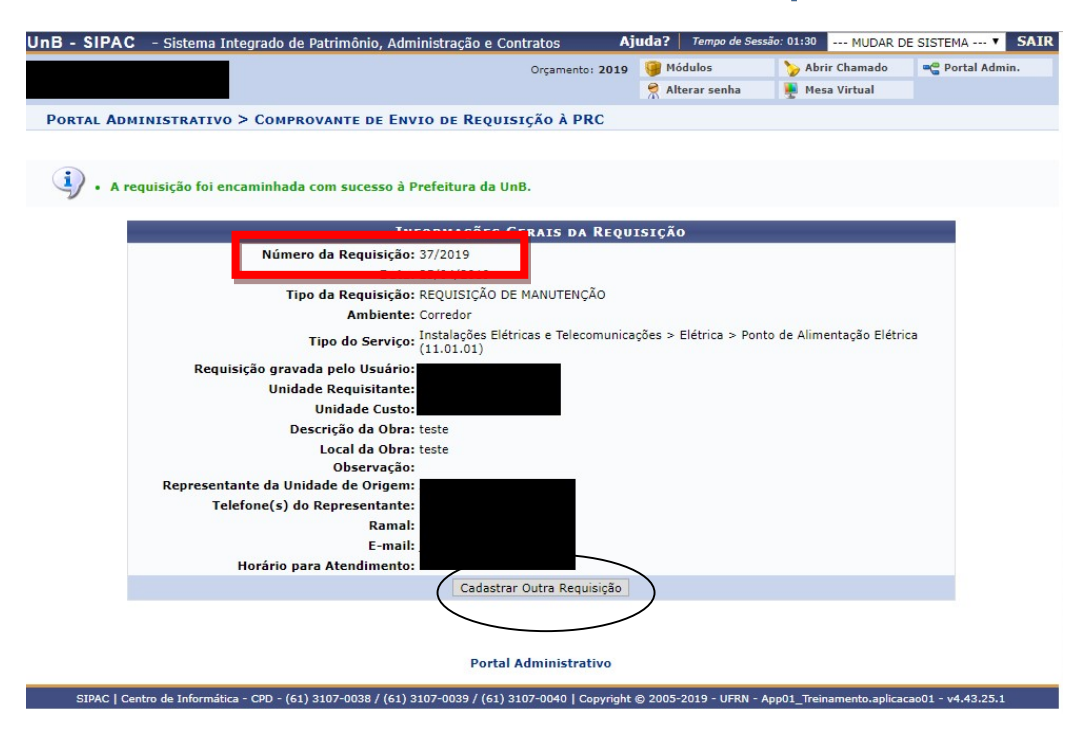

#### 4. AUTORIZAR ORÇAMENTO DE INFRAESTRUTURA

Após o envio da requisição, a PRC realizará uma vistoria no local de atendimento e enviará o orçamento da solicitação à unidade demandante. Caso a unidade concorde com o orçamento a PRC executará o serviço solicitado.

O **autorizador de orçamento da unidade** terá acesso às requisições na página principal em Autorizações, conforme exemplo abaixo.

| nB - SIPAC - s        | istema Integrado de Patrimônio, Administração e Contratos Ajuda? Tempo de Sessão                                                                                                    | : 01:30 | MUDAR DE SI                                                   | STEMA V SAI                                 |
|-----------------------|----------------------------------------------------------------------------------------------------|---------|---------------------------------------------------------------|---------------------------------------------|
| AQUELINE BARCELLOS    | Orçamento: 2018 🎯 Módulos                                                                                                    | 🍗 Abrir | Chamado =                                                     | 省 Portal Admin.                             |
| DIRETORIA DE ADMIN    | STRACAO E LOGISTICA (11.01.05.01)                                                                                                    | 🌉 Mesa  | Virtual                                                       |                                             |
| 🗋 Requisições  🛄 Con  | unicação 🛒 Compras 间 Contratos 🍓 Projetos 鳻 Orçamento 剩 Patrimônio Móvel 📒 Protocolo                                                                                                    | C Telef | onia 🔍 Outros                                                 |                                             |
| Não há notícias c     | adastradas.<br>Bens (0) Extrato Material Processos Requisições Transport Gast                                                                                                    |         | Caixa Postal<br>Trocar Foto<br>Editar Perfil<br>Alterar Senha |                                             |
| Orcamel Cri           | rc Informativos para Boletins de Serviç Despach Memorandos Eletrônicos Bens                                                                                                    | Î       | Licitações en<br>Processament                                 | Minutas                                     |
| C : Orçamento de Cu   | steio : Orçamento de Capital : Desbloqueado : Autorização Inválida 🕥: Autorizar                                                                                                    |         | no DM                                                         | P Contratos                                 |
|                       | Autorizações Orçamentárias                                                                                                    |         | Eletrônico                                                    |                                             |
| Num. Data             | Requisição Valor Valor Rest.                                                                                                    |         |                                                               | Euitais                                     |
| 267 20/11/2018        | 1/2018 - REQUISIÇÃO DE MATERIAL/SERVIÇO CONTRATADO                                                                                                    |         | DOC                                                           | UMENTOS                                     |
| 207 29/11/2010        | Unidade de clato: SERVICO DE SISTEMA DA IN ORMACIO CPD/SSI (1101.14.05)<br>Unidade Solicitante: DIRETORIA DO CENTRO DE INFORMATICA (11.01.14)                                            |         |                                                               | 0                                           |
| <b>266</b> 28/11/2018 | 995/2018 - REQUISIÇÃO DE MATERIAL<br>Unidade de Custo: DECANATO ADMINISTRATIVO E FINANCAS / DAF (11.01.10)<br>Unidade Solicitante: SERVICO ADMINISTRATIVO E FINANCEIRO SAD (11.01.14.01) |         | DADOS F                                                       | UNCIONAIS DO<br>RVIDOR                      |
| <b>256</b> 28/09/2018 | 961/2018 - REQUISIÇÃO DE MATERIAL<br>Unidade de Custo: DECANATO ADMINISTRACAO E FINANCAS / DAF (11.01.10)                                                                                |         | Categoria: Técnic<br>Cargo: ADMII<br>Vínculo: ATIVO           | o Administrativo<br>NISTRADOR<br>PERMANENTE |
|                       | Unidade Solicitante: SERVICO ADMINISTRATIVO E FINANCEIRO_SAD (11.01.14.01)                                                                                                    |         | DIRET<br>Lotação: ADMI                                        | ORIA DE<br>NISTRACAO E                      |
| 255 26/09/2018        | 960/2018 - REQUISIÇÃO DE MATERIAL<br>Unidade de Custo: SERVICO DE SISTEMA DA INFORMACAO CPD/SSI (11.01.14.03)                                                                            |         | Gastos                                                        | no Exercício                                |
|                       | Portal Administrativo                                                                                                    |         | 1,00 -<br>0,75 -<br>0,50 -<br>0,25 -                          |                                             |

#### PRC | PREFEITURA DA UNB

 - ATENÇÃO! Nas autorizações de requisições de material e material/serviço contratado o autorizador de orçamento da unidade também deverá ter o perfil de autorizador de requisição. O perfil de autorizador de requisição poderá ser solicitado à PRC via processo SEI.

- ATENÇÃO! O número da requisição de serviço visualizada pelo autorizador de orçamento é diferente do número da requisição de manutenção cadastrada pelo requisitor de serviços.

Outra opção disponível para o usuário verificar os orçamentos pendentes de aprovação é clicando no menu Requisições > Autorizações > Requisições pendentes de autorização orçamentária, conforme exemplo abaixo (esta opção está disponível no SIPAC apenas para os autorizadores de orçamento da unidade).

| GLAUBER VIRGOLINO DA SILVA                       | Orçamento: 2019                                       | Módulos          | 🝏 Caixa   | Postal                                                                                                    | 🏷 Abrir Chama                         |
|--------------------------------------------------|-------------------------------------------------------|------------------|-----------|----------------------------------------------------------------------------------------------------|---------------------------------------|
| SERVICO DE SISTEMA DA INFORMACAO CPD/SSI (11.0   | 1.14.03)                                              | - Portal Admin.  | Altera    | er senha                                                                                                    | Mesa Virtual                          |
|                                                  | Compres Contratos Projetos de Orcamento               | Retrimônio Móvel | Protocolo | Telefonia                                                                                                    | Outros                                |
| Auxilio Financeiro ao Estudante                  | a compras 🛄 contratos 🦏 riojetos 😥 orçanicino         | Bar damono mover | 11000000  | Controlling a                                                                                                    | - Ouros                               |
| Curso/Concurso                                   |                                                       |                  |           |                                                                                                    |                                       |
| Diárias/Passagem                                 |                                                       |                  |           | Caine Deate                                                                                                    |                                       |
| Hospedagem                                       |                                                       |                  |           | Caixa Posta                                                                                                    | u                                     |
| Infraestrutura                                   |                                                       |                  |           | Trocar Foto                                                                                                    | 0                                     |
| Material/Serviço                                 |                                                       |                  |           | Editar Perfi                                                                                                    | 1                                     |
| Material Informacional (Livros, Periódicos, etc) |                                                       |                  |           | Alterar Senh                                                                                                    | na                                    |
| Material/Serviço Contratado                      |                                                       |                  |           |                                                                                                    |                                       |
| Projetos +                                       | Material Processos Requisições Transpor               | rtes Gast        |           |                                                                                                    |                                       |
| Serviços (Pessoa Física/Jurídica)                |                                                       |                  | -         |                                                                                                    |                                       |
| Suprimento de Fundos + tra                       | idos.                                                 |                  |           | Licitações<br>Processame                                                                                                    | sem Min                               |
| Veiculo/Transporte                               |                                                       |                  |           | a) no D                                                                                                    | OMP 🧭 Con                             |
| Viagem +                                         |                                                       |                  |           | Memoran                                                                                                    | dos Con                               |
|                                                  |                                                       |                  |           | Eletrón                                                                                                    | icos 🛞 Edi                            |
| Atendimento                                      | alizar informações e cadastrar comentário sobre o tóp | ico.             |           |                                                                                                    |                                       |
| Autorizações                                     | Ajustar Contingenciamentos da Requisição              |                  |           | P                                                                                                    | ROCESSOS                              |
| Durane Deputiele Inc.                            | Atualizar valores para cálculo do INSS                | Perporte         |           |                                                                                                    |                                       |
| Buscar Requisições                               | Reativar Requisições Estornadas                       | Resposia         |           | <b>-</b>                                                                                                    | <b>り   合  </b>                        |
| Estornar/Cancelar Requisição                     | Relatório de Requisições Autorizadas                  |                  |           |                                                                                                    |                                       |
| Retomar Requisição                               | Requisições Pendentes de Autorização Orçamentária     |                  | 1 9       | D                                                                                                    | OCUMENTOS                             |
| Conserto de tomadas                              | Autorização Técnico do Dodido do Material             |                  | o 🔍 💻     | THE OWNER WHEN THE OWNER WHEN THE OWNER OWNER OWNER OWNER OWNER OWNER WHEN THE OWNER OWNER OWNER OWNER OWNER OWNER WHEN THE OWNER OWNER OWNER OWNER WHEN THE OWNER OWNER OWNER OWNER OWNER OWNER OWNER OWNER OWNER OWNER OWNER OWNER OWNER OWNER OWNER OWNER OWNER OWNER |                                       |
| Reparo na porta de um armário                    | Participa Orcamento PROAE / Aux Einanceiro            |                  | 2 🔍       | - C                                                                                                    |                                       |
| AVISO SOBRE INSTABILIDADE NA REDE ELÉTRI         | Autorização de Dedido de Material em um Dedistro de D | recos            |           |                                                                                                    |                                       |
| Quem pada fazor a regulaisão da ordena da conti  | Requisição de Material                                |                  | 20        |                                                                                                    |                                       |
| Queni pode lazer a requisição de ordens de servi | Requisição de Abastecimento de Gerador                |                  |           | -                                                                                                    | ×                                     |
| Ordens de serviços antigas devem ser refeitas no | Requisição Material Informacional                     |                  | 2 4       | DADOS FUN                                                                                                    | CIONAIS DO SER                        |
| troca da fechadura da gaveta                     | Reguisição de Atividade de Campo                      |                  | 1 🔍 🔡     |                                                                                                    |                                       |
| Aikilidede Astekkeise                            |                                                       |                  |           | Categona: Tech                                                                                                    | co Administrativo<br>DE TECNOLOGIA D. |
|                                                  | Solicitações de Atualização de Informativos           |                  |           | Vinculo: ATM                                                                                                    | RMACAO                                |
|                                                  | Solicitações de Informativos para Boletim de Serviços |                  |           | SERV                                                                                                    | ICO DE SISTEMA D                      |
|                                                  | Autorizar Diárias de Exercícios Anteriores            | 2                |           | Lotação: INFOI<br>(11.03                                                                                                    | RMACAD CPD/SSI<br>L14.03)             |
| L                                                | Cotas                                                 | ,                |           | Gast                                                                                                    | os no Exercício                       |
|                                                  |                                                       |                  |           | Gust                                                                                                    |                                       |
|                                                  |                                                       |                  |           | 1,00                                                                                                    |                                       |
|                                                  |                                                       |                  |           | 0.75                                                                                                    |                                       |
|                                                  |                                                       |                  |           | 0,75                                                                                                    |                                       |
|                                                  |                                                       |                  |           | 0.50                                                                                                    |                                       |
|                                                  |                                                       |                  |           |                                                                                                    |                                       |
|                                                  |                                                       |                  |           | 0,25                                                                                                    |                                       |
|                                                  |                                                       |                  |           | 0,00                                                                                                    |                                       |
|                                                  |                                                       |                  |           |                                                                                                    |                                       |

Para verificar as requisições pendentes de autorização o usuário deverá escolher o tipo de requisição que será analisada. A PRC solicita aprovação para as requisições do tipo **manutenção**, **material ou material/serviço contratado**, conforme exemplo abaixo.

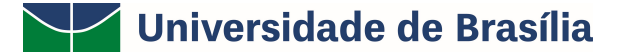

### PRC | PREFEITURA DA UNB

|           |                                            | Orçamento: 2019                                                                                      | 🎯 Módulos 🔗 Alterar senha       | ≽ Abrir Chamado<br>👰 Mesa Virtual | 嘴 Portal Admi |
|-----------|--------------------------------------------|----------------------------------------------------------------------------------------------------|---------------------------------|-----------------------------------|---------------|
| TAL ADMIN | NISTRATIVO > CONSULTA DE AUTORIZAÇÕES      | > AUTORIZAR REQUISI                                                                                  | ções Pendentes                  |                                   |               |
|           | Da                                         | ADOS DA AUTORIZAÇÃO                                                                                  |                                 |                                   |               |
|           | Número 0                                   |                                                                                                    |                                 |                                   |               |
|           | ✓ Requisição 0 / 2019 ▼                    | REQUISIÇÃO DE MATERIAL                                                                               | •                               |                                   |               |
|           | 📄 Período:                                 | REQUISIÇÃO DE ALIENAÇÃO<br>REQUISIÇÃO DE ATIVIDADE                                                   | /BAIXA<br>DE CAMPO              | A                                 |               |
|           | Unidade Requisitante: Seleci               | REQUISIÇÃO DE AUXÍLIO FIN<br>REQUISIÇÃO DE COTA EXTRA                                                | NANCEIRO AO ESTUDA              | ANTE G                            | ~             |
|           | Unidade de Custo: Seleci                   | REQUISIÇÃO DE DEVOLUÇÃO<br>REQUISIÇÃO DE DIÁRIAS                                                     | MATERIAL                        |                                   | ~             |
|           | Apenas autorizações com status ABERTA      | REQUISIÇÃO DE MANUTENCI                                                                              | EM<br>NTRATO                    |                                   |               |
|           | Apenas autorizações de requisições do tipo | REQUISIÇÃO DE MANOTENÇA                                                                              | ORMACIONAIS                     |                                   |               |
|           | 🔲 Restringir busca: 🖲 Apenas desbloqueadas |                                                                                                    | IDADE GESTORA                   |                                   |               |
|           | Apenas autorizações pendentes              | REQUISIÇÃO DE MATERIAL P                                                                             |                                 | MPORTAÇÃO                         |               |
|           |                                            | REQUISIÇÃO DE MATERIAL/S                                                                             | ERVIÇO CONTRATADO               |                                   |               |
|           |                                            | REQUISIÇÃO DE OBRAS<br>REQUISIÇÃO DE PAGAMENTO<br>REQUISIÇÃO DE PARECER TÉ<br>REQUISIÇÃO DE PASSAGEM | DE BOLSISTAS<br>CNICO/AVALIAÇÃO | •                                 |               |

ATENÇÃO! Para maiores informações sobre como realizar autorizações orçamentárias no SIPAC solicitamos que acesse os manuais nos links abaixo: <a href="http://projetosig.unb.br/images/Manuais/SIPAC-MANUAL-ORCAMENTO.pdf">http://projetosig.unb.br/images/Manuais/SIPAC-MANUAL-ORCAMENTO.pdf</a> (manual em pdf) <a href="https://www.youtube.com/watch?v=-saL9YZy60g">https://www.youtube.com/watch?v=-saL9YZy60g</a> (manual em vídeo)

O autorizador de orçamento é definido pela direção da unidade. Lembramos que o perfil de requisitor de serviço não habilita o usuário a autorizar orçamento no SIPAC.

Solicitamos que as dúvidas referentes ao orçamento da unidade e a habilitação de perfil de autorizador de orçamento sejam encaminhadas a DOR via e-mail <u>dor@unb.br</u>.

#### 5. BUSCAR REQUISIÇÃO

O sistema permite que o usuário realize uma busca pela solicitação encaminhada via portal administrativo clicando em Requisições > Infraestrutura > Manutenção > Acompanhar Requisições Enviadas.

# PRC | PREFEITURA DA UnB

| Requisições       Comunicação       Compras       Contratos       Projetos       Orçamento       Protocolo       Telefonia       Outros         Atividade de Campo       Infraestrutura       Infraestrutura <td< th=""><th>9</th><th></th><th>_</th><th>Orçamer</th><th>ito: 2018 🥑 Módu</th><th>ar senha</th><th>r Chamado</th><th>Portal Admi</th></td<>                                                                                                    | 9                                                                                       |                                                                                                    | _                                  | Orçamer                                                                           | ito: 2018 🥑 Módu                            | ar senha            | r Chamado                                    | Portal Admi |
|----------------------------------------------------------------------------------------------------|-----------------------------------------------------------------------------------------|----------------------------------------------------------------------------------------------------|------------------------------------|-----------------------------------------------------------------------------------|---------------------------------------------|---------------------|----------------------------------------------|-------------|
| Infraestrutura       manutenção       Acompanhar Requisições Enviadas         Material/Serviço       Manutenção       Acompanhar Requisições Enviadas         Projetos       Parecer Técnico/Avaliação       Cadastrar Requisição         Viagem       Autorizações       Transport       Gast         Buscar Requisição       tater       Process       Requisição         Buscar Requisição       os tópicos cadastrados.       Informações: ?       Licitações en oble         Cilque em       para visualizar informações e cadastrar comentário sobre o tópico.       DOCUMENTOS         Cilque em       para visualizar informações e cadastrar comentário sobre o tópico.       DOCUMENTOS         Título       Última       Criado por       Respostas         Aquisição Computadores       29/06/2018       FUB       O         Cadastrar Novo Tópico       Ver todos os Tópicos       Categoria:       Cargoria:                                                                                                    | Requisições 🛄 Comunicação<br>Atividade de Campo<br>Diárias/Passagem                     | Compras                                                                                                    | Contratos 🍶 Pro                    | jetos 🥕 Orçamento 🛛                                                               | Patrimônio Móvel                            | Protocolo 🥯 Tele    | fonia 🔍 Outros                               |             |
| Autorizações<br>Buscar Requisições<br>Estormar/Cancelar Requisiçõo<br>Informações: 2<br>Clique em opara visualizar informações e cadastrar comentário sobre o tópico.<br>Clique em opara remover o tópico.<br>Clique em opara remover o tópico.<br>Clique em opara remove | Infraestrutura<br>Material/Serviço<br>Material/Serviço Contratado<br>Projetos<br>Viagem | Manutençã<br>Heio Ambli<br>Parecer Té                                                                                                    | io<br>ente<br>cnico/Avaliação      | Acompanhar Requisi<br>Cadastrar Requisi<br>Modificar Requisi<br>Avaliar Qualidade | isições Enviadas<br>tão<br>ão<br>do Serviço | >                   | Caixa Postal<br>Trocar Foto<br>Editar Perfil |             |
| Buscar Requisições<br>Estornar/Cancelar Requisiçõe<br>Informações:<br>Clique em o para visualizar informações e cadastrar comentário sobre o tópico.<br>Clique em o para remover o tópico.<br>Título 0 0 0 0 0 0 0 0 0 0 0 0 0 0 0 0 0 0 0                                                                                                    | Autorizações                                                                            | Aater Pro                                                                                                    | cess Requis                        | içõ Transport                                                                     | Gast                                        |                     | Alterar Senha                                |             |
| Informações: ?       Informações: ?       Importanções e cadastrar comentário sobre o tópico.<br>Clique em ) para remover o tópico.       Importandor       Importandor                                                                                                    | Buscar Requisições<br>Estornar/Cancelar Requisição                                      | ios tópicos cao                                                                                                    | lastrados.                         |                                                                                   |                                             |                     | Licitações em<br>Processamento<br>no DMP     | Min         |
| Clique em       para visualizar informações e cadastrar comentário sobre o tópico.<br>Clique em i para remover o tópico.       DOCUMENTOS         Título       Última<br>Postagem       Criado por<br>Postagem       Respostas       Image: Clique em i para remover o tópico.       Image: Clique em i para remover o tópico.       Image                                                                                                    | Informações: <b>?</b>                                                                   |                                                                                                    |                                    |                                                                                   |                                             |                     | Memorandos<br>Eletrónicos                    | Edi         |
| Última<br>Postagem     Criado por<br>Respostas       Aquisição Computadores     29/06/2018       FUB     0 %       folha A3     21/02/2018       IHD     0 %       Cadastrar Novo Tópico     Ver todos os Tópicos       Categoria:     Criado por<br>(Vinculo:       Lates 50:     Lates 50:                                                                                                    | Clique em                                                                               | Series of the series of the se | zar informações<br>e em 🛛 🥑 para i | e cadastrar comenta<br>remover o tópico.                                          | irio sobre o tópico                         |                     | DOCUM                                        | IENTOS      |
| Aquisição Computadores       29/06/2018       FUB       0       Image: Computadores       DADOS FUNCIONAIS E SERVIDOR         folha A3       21/02/2018       IHD       0       Image: Computadores       DADOS FUNCIONAIS E SERVIDOR         Cadastrar Novo Tópico       Ver todos os Tópico       Categoria: Cargos: Vinculo: Unagão: Unagão:                                                                                                    | Título                                                                                  |                                                                                                    |                                    | Última<br>Postagem                                                                | Criado por                                  | Respostas           | B                                            | 0           |
| folha A3     21/02/2018     IHD     0     DADOS FUNCIONAIS E<br>SERVIDOR       Cadastrar Novo Tópico     Ver todos os Tópico     Cetegria:<br>Cargo:<br>Vinculo:     Cetegria:<br>Cargo:<br>Vinculo:                                                                                                    | Aquisição Computadores                                                                  |                                                                                                    |                                    | 29/06/2018                                                                        | FUB                                         | 0 🔍                 |                                              |             |
| Ver todos os Tópico     Categoria:<br>Cargo:<br>Vinculo:       Lotação:     Lotação:                                                                                                    | folha A3                                                                                |                                                                                                    |                                    | 21/02/2018                                                                        | IHD                                         | 0 🔍                 | DADOS FUN                                    | CIONAIS D   |
|                                                                                                    |                                                                                         |                                                                                                    | Cadastrar No                       | vo Tópico                                                                         | V                                           | er todos os Tópicos | Categoria:<br>Cargo:<br>Vinculo:<br>Lotação: |             |

Outra opção disponível no portal administrativo é clicando em Requisições > Buscar requisições.

|                                  |                        | 0                      |               | Módulos              | Caiya Boo                                                                              | tal 🔪 A                                       | hrir Chamad  |
|----------------------------------|------------------------|------------------------|---------------|----------------------|----------------------------------------------------------------------------------------|-----------------------------------------------|--------------|
|                                  |                        | Orç                    | amento: 2019  | Portal Admin         | Alterar se                                                                             | nha 📕 N                                       | leca Virtual |
|                                  |                        | ~ ~                    |               |                      | Anteral se                                                                             |                                               | esa virtuar  |
| equisições 🛄 Comunicação 🛒       | Compras Contratos      | 🔏 Projetos 🔥 Orçamer   | nto 🗐 Patrimó | nio Móvel 📄 Protocol | o 🥯 Telefonia                                                                          | J Outros                                      |              |
| iarias/Passagem                  | 1                      |                        |               |                      |                                                                                        |                                               |              |
| aterial/Service                  |                        |                        |               |                      |                                                                                        | Г                                             | -            |
| aterial/Serviço                  |                        |                        |               |                      | c                                                                                      | aixa Postal                                   |              |
| aterial/Serviço Contratado       |                        |                        |               |                      |                                                                                        | Frocar Foto                                   |              |
| rojetos                          |                        |                        |               |                      |                                                                                        |                                               |              |
| erviços (Pessoa Fisica/Juridica) |                        |                        |               |                      | 6                                                                                      | ditar Perfil                                  |              |
| lagem                            | -                      |                        |               |                      | A                                                                                      | iterar Senha                                  |              |
| utorizações                      | Processos              | Requisições Transpor   | rt Gast       |                      |                                                                                        |                                               |              |
| uscar Requisições                |                        |                        |               |                      | <u> </u>                                                                               | Laika of an                                   |              |
| stornar/Cancelar Requisição      | tópicos cadastrados.   |                        |               |                      | Ē                                                                                      | rocessamento                                  | Minut        |
| Tufanna (?)                      |                        |                        |               |                      |                                                                                        | no DMP                                        | Contra       |
| imormações: 🗂                    |                        |                        |               |                      |                                                                                        | MEMO                                          | de de        |
| Clique em 🔍                      | and vicualizate inform | açãos o cadasteae como | ntária cohra  | a tánica             |                                                                                        |                                               | Edita        |
| Cirque em -6 p                   | Clique em              | para remover o tópico. | source        | o topico.            |                                                                                        | DOCUM                                         | ENTOS        |
|                                  |                        | última                 |               |                      |                                                                                        |                                               |              |
| ulo                              |                        | Postagem               | Criado        | por Respostas        |                                                                                        | Eb                                            | 0            |
|                                  |                        |                        |               |                      | <u> </u>                                                                               |                                               |              |
|                                  |                        |                        |               |                      |                                                                                        | DADOS FUNC                                    | IONAIS DO    |
|                                  |                        |                        |               |                      |                                                                                        | SERVI                                         | DOR          |
|                                  |                        |                        |               |                      | Ca                                                                                     | tegoria:                                      |              |
|                                  |                        |                        |               |                      | Ca                                                                                     | rao:                                          |              |
|                                  |                        |                        |               |                      | Vir                                                                                    | culor                                         |              |
|                                  |                        |                        |               |                      | Vir                                                                                    | iculo:                                        |              |
|                                  |                        |                        |               |                      | Vír                                                                                    | nculo:<br>:ação:                              |              |
|                                  |                        |                        |               |                      | Vir                                                                                    | tação:<br>Gastos no                           | Exercício    |
|                                  |                        |                        |               |                      | Vir                                                                                    | Gastos no                                     | Exercício    |
|                                  |                        |                        |               |                      | Vir<br>Lot                                                                             | culo:<br>tação:<br>Gastos no                  | Exercício    |
|                                  |                        |                        |               |                      | Vir<br>Lot<br>1,                                                                       | culo:<br>tação:<br>Gastos no<br>,00 -<br>75 - | Exercício    |
|                                  | Portal                 | Administrativo         |               |                      | Vir<br>Lot<br>1,<br>0,                                                                 | Gastos no<br>,00 -<br>,75 -<br>50 -           | Exercício    |
|                                  | Portal                 | Administrativo         |               |                      | • • • • • • • • • • • • • • • • • • •                                                  | Gastos no<br>.00 4<br>.50 -<br>.25 -          | Exercício    |
|                                  | Portal                 | Administrativo         |               |                      | Los<br>1<br>0,<br>0,<br>0,<br>0,<br>0,<br>0,<br>0,<br>0,<br>0,<br>0,<br>0,<br>0,<br>0, | Gastos no<br>,00 -<br>,50 -<br>25 -<br>00 -   | Exercício    |

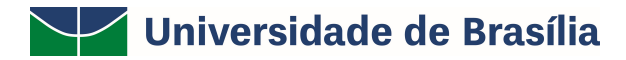

### PRC | PREFEITURA DA UNB

A busca poderá ser feita pelo número da requisição, unidade, período da requisição, etc. O usuário poderá, após selecionar o tipo de requisição, buscar a requisição aplicando os filtros de unidade requisitante e período, e após clicar em buscar.

| - SIPA  | C – Sistema Integrado    | de Patrimônio, Administração e Con | tratos Aj              | uda? Tempo de Ses | são: 01:30 MUDA | R DE SISTEMA ¥ | SAI  |
|---------|--------------------------|------------------------------------|------------------------|-------------------|-----------------|----------------|------|
|         |                          |                                    | Orçamento: 2018        | 🮯 Módulos         | 🏷 Abrir Chamade | o 🧠 Portal Adm | nin. |
|         |                          |                                    |                        | Alterar senha     |                 |                |      |
| RTAL AD | MINISTRATIVO > CONS      | ULTA DE REQUISIÇÕES                |                        |                   |                 |                |      |
|         |                          | G                                  | : Buscar               |                   |                 |                |      |
|         |                          | Opçõe                              | S DE BUSCA             |                   |                 |                |      |
|         | Tipo da Requisição:      | * REQUISIÇÃO DE MANUTENÇÃO         |                        | ۲                 |                 |                |      |
|         | Número/Ano:              | 0 / 2018                           |                        |                   |                 |                |      |
|         | Status da Requisição:    | ENVIADA                            |                        | ٣                 |                 |                |      |
|         | Grupo de Status:         | SELECIONE V                        |                        |                   |                 |                |      |
|         | Proponente (Matrícula):  | 0                                  |                        |                   |                 |                |      |
|         | Proposto (CPF):          |                                    |                        |                   |                 |                |      |
|         | Tipo de Serviço:         | Ar condicionado                    | •                      |                   |                 |                |      |
|         | Unidade Requisitante:    | 11.01.05.01                        |                        |                   | • • •           | 6              |      |
|         | Buscar nas Unidades Subo | ordinadas                          |                        |                   |                 |                |      |
|         | Período:                 | 01/01/2018 🛗 a 31/12/2018          |                        |                   |                 |                |      |
|         |                          | Buscar                             | Cancelar               |                   |                 |                |      |
|         |                          | * Campos de preenchime             | ento obrigatório.      |                   |                 |                |      |
|         |                          | Portal A                           | dministrativo          |                   |                 |                |      |
|         |                          | I OILOI P                          | Contraction of Clark O |                   |                 |                |      |

O usuário visualizará os dados da solicitação, poderá gerar um comprovante da requisição ou arquivar a requisição, conforme tela abaixo:

| UnB - SIPAC - Sistema Integrado de        | Patrimônio, A    | dministração e Contratos                       | Ajuda?   Tempo de S                          | Sessão: 01:30 MUDAR E        | E SISTEMA V SAIR   |
|-------------------------------------------|------------------|------------------------------------------------|----------------------------------------------|------------------------------|--------------------|
|                                           |                  | Orçamento: 2019                                | Módulos                                      | 🍗 Abrir Chamado              | 😋 Portal Admin.    |
|                                           |                  |                                                | 🔗 Alterar senha                              | 🚆 Mesa Virtual               |                    |
| Portal Administrativo > Lista             | DE REQUISIÇ      | ŐES                                            |                                              |                              |                    |
|                                           |                  | (900)                                          |                                              |                              |                    |
| P -                                       | 🖳 : Vis          | ualizar Requisição 🛛 🔯: Comprova               | inte da Requisição                           |                              |                    |
| <u> </u>                                  | ip. de rundos    | da Requisição 🔄 Arquivar Requ                  | Isição 🐨 Analis                              | ar keguisiçao                |                    |
| Número/Ano Descrição                      | Local            | Tipo                                           | Status                                       | Usuário                      |                    |
| 36/2019 teste                             | teste            | REQUISIÇÃO DE MANUTENÇÃO                       | ENVIADA DIMAP<br>Diretoria de Mar<br>Predial | -<br>nutenção jaquelineb     |                    |
| 27/2019 PONTO DE ILUMINAÇÃO               | teste            | REQUISIÇÃO DE MANUTENÇÃO                       | ENVIADA DIMAP<br>Diretoria de Mar<br>Predial | ).<br>utenção 69493839168    | 🖾 🐻 🔂 🕠            |
| 26/2019 teste filha                       | teste filha      | REQUISIÇÃO DE MANUTENÇÃO                       | ENVIADA DIMAP<br>Diretoria de Mar<br>Predial | -<br>utenção 69493839168     | 🖾 🐻 🗟 🗋            |
| 25/2019 TESTE                             | TESTE            | REQUISIÇÃO DE MANUTENÇÃO                       | ENVIADA DIMAP<br>Diretoria de Mar<br>Predial | -<br>utenção 69493839168     | 🖾 🗟 🗟 🗋            |
| 5/2019 TESTE                              | teste            | REQUISIÇÃO DE MANUTENÇÃO                       | ENVIADA DIMAP<br>Diretoria de Mar<br>Predial | -<br>uutenção admin          |                    |
|                                           |                  | Página 1 de 1<br>Total de itens encontrados: 5 | 5                                            |                              |                    |
|                                           |                  | << Voltar                                      |                                              |                              |                    |
|                                           |                  | Portal Administrativo                          |                                              |                              |                    |
| SIPAC   Centro de Informática - CPD - (61 | ) 3107-0038 / (6 | 1) 3107-0039 / (61) 3107-0040   Copyrigh       | t © 2005-2019 - UFRN                         | I - App01_Treinamento.aplica | cao01 - v4.43.25.1 |

#### 6. MODIFICAR REQUISIÇÃO

O usuário poderá modificar as requisições enviadas quando RETORNADAS pela PRC para que o usuário realize os ajustes solicitados. Para acessar as requisições que

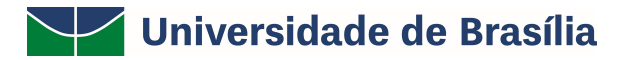

deverão ser modificadas o usuário deverá clicar em Requisições > Infraestrutura > Manutenção > Modificar requisição.

|                                                                                                    |                                                                                                    | Orçamen                                                                                                    | :o: 2019 🥥 Módul<br>🤗 Altera                      | os 🏷 Abr<br>r senha 📮 Mes | ir Chamado 🧠 Portal A<br>a Virtual                                                                       | dmin. |
|----------------------------------------------------------------------------------------------------|----------------------------------------------------------------------------------------------------|----------------------------------------------------------------------------------------------------|---------------------------------------------------|---------------------------|----------------------------------------------------------------------------------------------------|-------|
| Requisições Comunicação                                                                                                    | 🗑 Compras 🔲 Contratos 🏼 🎯 Proje                                                                                                 | etos 🔒 Orçamento 🖷                                                                                           | Patrimônio Móvel                                  | Protocolo 🕲 Tel           | fonia 🔍 Outros                                                                                           |       |
| Diarlas/ ressagem<br>Infraestrutura<br>Material/Serviço Contratado<br>Projetos<br>Veículo/Transporte<br>Viagem<br>Autorizações<br>Buscar Requisições<br>Estormar/Cancelar Requisiçõo<br>Retormar Requisiçõo | Projeto/Obra     Manutenção     Meio Ambiente     Parecer Técnico/Avaliação     Extrato Material Proce nos tópicos cadastrados. | Acompanhar Requisi<br>Cadastrar Requisiçã<br>Modificar Requisiçã<br>Avaliar Qualidade d<br>essos Requisições | sições Enviadas<br>50<br>o Serviço<br>Transport G | ast                       | Caixa Postal<br>Trocar Foto<br>Editar Perfil<br>Alterar Senha<br>Licitações em<br>Processamento<br>o DMP | Minue |
| Clique em 🤇                                                                                                    | →<br>🤍 para visualizar informações e<br>Clique em 🛛 g para re                                                                   | e cadastrar comentá<br>emover o tópico.<br>Última<br>Postagem                                                | rio sobre o tópico.<br>Criado por                 | Respostas                 |                                                                                                    | Edita |
| Source Electronico                                                                                                    | Cadastrar Nove                                                                                                    | o Tópico                                                                                                    | Ve                                                | 2 v                       | DADOS FUNCIONAI<br>SERVIDOR<br>Categoria:<br>Cargo:<br>Vínculo:<br>Lotação:                              | S DO  |
|                                                                                                    |                                                                                                    |                                                                                                    |                                                   |                           | Gastos no Exerc                                                                                          | ício  |
|                                                                                                    | Portal Admini                                                                                                    | strativo                                                                                                    |                                                   |                           | 1,00 -<br>0,75 -<br>0,50 -<br>0,25 -                                                                     |       |

Após clicar em modificar requisição, o usuário terá acesso as requisições e a **descrição** informando o motivo pelo qual a requisição foi retornada e deverá clicar em alterar requisição, conforme destacado no exemplo abaixo.

| UnB - SIPAC - Sistema Integrado de Patrimônio, Ad           | ministração e Contratos             | Ajuda?      | Tempo de Sessã     | o: 01:30    | MUDAR DE SISTEMA '           | SAIR          |
|-------------------------------------------------------------|-------------------------------------|-------------|--------------------|-------------|------------------------------|---------------|
|                                                             | Orçamento: 20                       | 19 🧐 M      | ódulos             | 🏷 Abrir (   | Chamado 🛛 🗠 😋 Portal Ad      | min.          |
|                                                             |                                     | 🔗 Al        | terar senha        | Mesa \      | Virtual                      |               |
| Portal Administrativo > Requisição Obras/                   | MANUTENÇÃO                          |             |                    |             |                              |               |
|                                                             |                                     |             |                    |             |                              |               |
| 💐: Enviar Requ                                              | uisição 🛛 🤯: Alterar Requisição     | 🥘 : Rei     | nover Requisiç     | ão          |                              |               |
|                                                             | ISTA DE REQUISIÇÕES CADASI          | RADAS (1    | )                  |             |                              |               |
| Requisição Unidade                                          | Ti                                  | ро          |                    |             | Status                       | $\sim$        |
| 36/2019 11010501 - DIRETORIA DE ADMINISTRACAO E             | E LOGISTICA RE                      | QUISIÇÃO    | DE MANUTENÇÃ       | 0           | CADASTRADA                   | <b>_(</b> 🔛)@ |
| Descrição: teste                                            |                                     |             |                    |             |                              | C             |
| Observações:                                                |                                     |             |                    |             |                              |               |
|                                                             | << Voltar                           |             |                    |             |                              |               |
|                                                             | Portal Administrativo               |             |                    |             |                              |               |
| SIDAC   Cantra da Informática - CDD - (61) 2107-0028 / (61) | ) 2107-0029 / (61) 2107-0040   Comm | iaht @ 2005 | -2019 - LIERN - An | o01 Troinag | nonto policação(1 - v4 42 25 | 1             |

Após clicar em alterar requisição o usuário terá acesso a todos os dados cadastrados e deverá realizar as modificações solicitadas. Sendo realizados os ajustes necessários o usuário deverá clicar em alterar.

Por fim, o usuário deverá retornar à página principal, clicar novamente em Requisições > Infraestrutura > Manutenção > Modificar requisição.

### PRC | PREFEITURA DA UNB

| nB - SIPAC - Sistema I                                                                                                    | ntegrado de Patrimônio, Adminis                                                                                                    | stração e Contratos                                                                                             | Ajuda?                                                          | Tempo de Sessão: 01:30       | MUDAR DE S                                                                                            | ISTEMA V SA                                                      |
|----------------------------------------------------------------------------------------------------|----------------------------------------------------------------------------------------------------|----------------------------------------------------------------------------------------------------|-----------------------------------------------------------------|------------------------------|----------------------------------------------------------------------------------------------------|------------------------------------------------------------------|
|                                                                                                    |                                                                                                    | Orçamento                                                                                                    | 2019 🧊 Módu 🤗 Alter                                             | ulos 🍾 Abr<br>ar senha 📮 Mes | ir Chamado sa Virtual                                                                                 | 📲 Portal Admin.                                                  |
| Requisições Comunicação<br>Hiuidade de Campo<br>Diárias/Passagem<br>Infraestrutura<br>Material/Serviço Contratado<br>Projetos<br>Veículo/Transporte<br>Viagem<br>Autorizações<br>Buscar Requisições<br>Estornar/Cancelar Requisição<br>Retornar Requisição | Compras Contratos Projeto/Obra<br>Projeto/Obra<br>Manutenção<br>Meio Ambiente<br>Parecer Técnico/Avaliação<br>Extrato Material Pro<br>hos tópicos cadastrados. | ojetos 🔒 Orçamento 🗐<br>Acompanhar Requisi<br>Cadastrar Requisição<br>Avaliar Qualidade do<br>Avaliar Qualidade | A)<br>Patrimônio Móvel<br>ôles Enviadas<br>Serviço<br>Transport | Protocolo © Tel              | caixa Posta<br>Trocar Foto<br>Editar Perfil<br>Alterar Senh<br>Licitações e<br>Processamen<br>耐 no DN | a<br>a<br>b<br>b<br>contrato<br>contrato<br>contrato<br>contrato |
| Clique em<br>ítulo                                                                                                    | 🔍 para visualizar informaçõe:<br>Clique em 🛛 🗐 para                                                                                                    | s e cadastrar comentári<br>remover o tópico.<br>Última<br>Postagem                                              | o sobre o tópico<br>Criado por                                  | ).<br>Respostas              | Do                                                                                                    |                                                                  |
| xonto eletrônico                                                                                                    | Cadastrar No                                                                                                    | 18/04/2019                                                                                                    | IFD V                                                           | 2 Q                          | DADOS F<br>SI<br>Categoria:<br>Cargo:<br>Vínculo:<br>Lotação:                                         | UNCIONAIS DO<br>ERVIDOR                                          |
|                                                                                                    | Portal Admi                                                                                                    | nistrativo                                                                                                    |                                                                 |                              | Gastos<br>1,00 -<br>0,75 -<br>0,50 -<br>0,25 -                                                        | s no Exercício                                                   |

Para que seja feito o envio final das modificações à PRC, o usuário deverá clicar em enviar requisição, conforme destacado abaixo.

| UnB - SIPAC – Sistema Integra       | do de Patrimônio, Administração e Contra          | tos Aj           | uda? Tem      | oo de Sessão: 01 | :30 MUDAR I        | DE SISTEMA Y SAIR   |
|-------------------------------------|---------------------------------------------------|------------------|---------------|------------------|--------------------|---------------------|
|                                     | Or                                                | rçamento: 2019   | 🤪 Módulos     | >                | Abrir Chamado      | 📲 Portal Admin.     |
|                                     |                                                   |                  | Alterar s     | enha 📃 👰         | Mesa Virtual       |                     |
| PORTAL ADMINISTRATIVO > R           | equisição Obras/Manutenção                        |                  |               |                  |                    |                     |
|                                     |                                                   |                  |               |                  |                    |                     |
|                                     | 🧠: Enviar Requisição 😽: Alterar                   | Requisição       | 🔄 : Remover   | Requisição       |                    |                     |
|                                     | LISTA DE REQUISIÇÕI                               | es Cadastra      | DAS (1)       |                  |                    |                     |
| Requisição Unidade                  |                                                   | Tipo             |               |                  |                    | Status              |
| 36/2019 11010501 - DIRETORIA        | DE ADMINISTRACAO E LOGISTICA                      | REQU             | ISIÇÃO DE MA  | NUTENÇÃO         |                    | CADASTRADA 🔜 🍌 🧕    |
| Descrição: teste                    |                                                   |                  |               |                  |                    | $\bigcirc$          |
| Observações:                        |                                                   |                  |               |                  |                    |                     |
|                                     | << V                                              | oltar            |               |                  |                    |                     |
|                                     | Portal Adm                                        | inistrativo      |               |                  |                    |                     |
| SIDAC   Centro de Informática - CDI | D - (61) 3107-0038 / (61) 3107-0039 / (61) 3107-0 | 0040   Copyright | @ 2005-2019 - | LIERN - App01    | Treinamento anlica | acao01 - v4 43 25 1 |

**ATENÇÃO**! Lembramos que o usuário que cadastrou a requisição será informando via e-mail quando for realizada qualquer alteração ou pedido de ajuste na requisição.

#### 7. AVALIAR REQUISIÇÃO

O usuário deverá avaliar a qualidade do serviço prestado toda vez que finalizado pela Prefeitura. **Caso a unidade não avalie o serviço executado pela PRC a unidade ficará impossibilitada de realizar novas requisições**, conforme exemplo abaixo.

# PRC | PREFEITURA DA UnB

| UnB - SIPAC - Sistema Integrado de Patrimônio, Adn                                    | ninistração e Contratos                            | Ajuda? 7           | empo de Sessão: C | 1:30 MUDAR DE                                           | SISTEMA V SAIR                                                 |
|---------------------------------------------------------------------------------------|----------------------------------------------------|--------------------|-------------------|---------------------------------------------------------|----------------------------------------------------------------|
|                                                                                       | Orçamente                                          | : 2019  🦉 Módul    | los               | Abrir Chamado                                           | 📲 Portal Admin.                                                |
|                                                                                       |                                                    | 🔗 Altera           | ar senha 🛛 🚦      | Mesa Virtual                                            |                                                                |
| n Requisições 📮 Comunicação 🛒 Compras 🗋 Contratos 🪽                                   | 🕻 Projetos 🕕 Orçamento 🛒                           | Patrimônio Móvel   | Protocolo 🔇       | 🔊 Telefonia 🔍 Outro                                     | s                                                              |
| A unidade do usuário logado está bloqueada       AGUARDANDO AVALIAÇÃO DO REQUISITANTI | para novas requisições de<br>E: 18/2019            | nfraestrutura de   | vido as requis    | ições de manutençã                                      | io abaixo.                                                     |
| Não há notícias cadastradas.                                                          |                                                    |                    |                   | Caixa Post<br>Trocar Fot<br>Editar Peri                 | al<br>o<br>il                                                  |
| Avis Autorizaçõ Bens (0) Extrato Material                                             | Processos Requisições                              | Transport          | äast              | Alterar Sen                                             | ha                                                             |
| Abaixo estão listados os 20 últimos tópicos cadastrados.<br>Informações: ?            |                                                    |                    |                   | Licitações<br>Processame<br>no D<br>Memorane<br>Eletrôn | tem<br>nto<br>MP<br>dos<br>icos<br>Consulta<br>de<br>Contratos |
| Clique em 🧠 para visualizar informa<br>Clique em 🥑 p                                  | ções e cadastrar comentár<br>ara remover o tópico. | io sobre o tópico. | •                 | DC                                                      | OCUMENTOS                                                      |
| Título                                                                                | Última<br>Postagem                                 | Criado por         | Respostas         |                                                         | 3 O                                                            |
|                                                                                       | 18/04/2019                                         | IFD                | 2                 | DADOS                                                   | FUNCIONAIS DO                                                  |
| Cadastra                                                                              | r Νονο Τόρίςο                                      |                    |                   | Categoria:<br>Cargo:<br>Vínculo:<br>Lotação:            | SERVIDOR                                                       |
|                                                                                       |                                                    |                    |                   | Gasto                                                   | s no Exercicio                                                 |
|                                                                                       |                                                    |                    |                   | 1,00                                                    |                                                                |
|                                                                                       |                                                    |                    |                   | 0,75                                                    |                                                                |
| Portal A                                                                              | dministrativo                                      |                    |                   | 0,50                                                    |                                                                |
|                                                                                       |                                                    |                    |                   | 0,25                                                    |                                                                |
|                                                                                       |                                                    |                    |                   | 0,00                                                    |                                                                |
|                                                                                       |                                                    |                    |                   |                                                         |                                                                |

Para avaliar a qualidade do serviço o usuário deverá clicar em Requisições > Infraestrutura > Manutenção > Avaliar qualidade do serviço.

### PRC | PREFEITURA DA UNB

| nB - SIPAC - Sistema I                                                                                                    | ntegrado de Patrimônio, Administra                                                                                                    | ação e Contratos 🛛 🗚                                                                                      | juda?   Tempo d                                              | le Sessão: 01:30 | MUDAR DE S                                                                                                    | SISTEMA V SA                                                  |
|----------------------------------------------------------------------------------------------------|----------------------------------------------------------------------------------------------------|----------------------------------------------------------------------------------------------------|--------------------------------------------------------------|------------------|----------------------------------------------------------------------------------------------------|---------------------------------------------------------------|
|                                                                                                    |                                                                                                    | Orçamento: 2019                                                                                           | Módulos                                                      | > Abrir          | Chamado                                                                                                    | 📲 Portal Admin.                                               |
| Requisições       Comunicação         Atividade de ampo       Diarias/Passagem         Infraestrutura       Material/Serviço         Material/Serviço Contratado       Projetos         Veículo/Transporte       Viagem         Autorizações       Buscar Requisições         Estornar/Cancelar Requisição       Retornar Requisição | Compras Contratos Projet<br>Projeto/Obra<br>Manutenção<br>Meio Ambiente<br>Parecer Técnico/Avaliação<br>Extrato Material Proces<br>nos tópicos cadastrados.<br>Não há tópicos cad<br>Cadastrar Novo | Acompanhar Requisições E<br>Cadastrar Requisição<br>Avaliar Qualidade do Serviç<br>ssos Requisições Trans | Alterar senh<br>ônio Móvel i Pr<br>nviadas<br>o<br>port Gast | a Mesa           | Virtual<br>Caixa Posta<br>Trocar Fote<br>Editar Perfi<br>Alterar Sent<br>Licitações<br>Processamet<br>Memorano<br>Eletrônia<br>DADOS<br>S<br>Categoria:<br>Vinculo:<br>Lotação:<br>Gasto | s<br>al<br>al<br>al<br>al<br>al<br>al<br>al<br>al<br>al<br>al |
|                                                                                                    | Portal Adminis                                                                                                    | trativo                                                                                                   |                                                              |                  | 1,00 ·<br>0,75 ·<br>0,50 ·                                                                                                    |                                                               |
|                                                                                                    |                                                                                                    |                                                                                                    |                                                              |                  | 0,25                                                                                                    |                                                               |

O usuário deverá selecionar o serviço que será avaliado e clicar em avaliar, conforme exemplo abaixo:

tica - CPD - (61) 3107-0038 / (61) 3107-0039 / (61) 3107-0040 | Converight @ 2005-2019 - UE

|              |               |                                                   | Orçamento: 2018                        | 🥶 Módulos          | 🍃 Abrir Chamado | C Portal Admir             | 1. |
|--------------|---------------|---------------------------------------------------|----------------------------------------|--------------------|-----------------|----------------------------|----|
|              |               |                                                   |                                        | Alterar senha      |                 |                            |    |
| ORTAL AD     | MINISTRAT     | IVO > AVALIAR QUALIDADE DO                        | SERVIÇO                                |                    |                 |                            |    |
|              |               |                                                   |                                        |                    |                 |                            |    |
| través dessa | funcionalidad | de é possível buscar por requisições d            | le manutenção, visando avaliar o s     | erviço da mesma.   |                 |                            |    |
|              |               |                                                   | BUSCAR REQUISIÇÕES                     |                    |                 |                            |    |
|              |               | Número/Ano da Reguisição:                         | /                                      |                    |                 |                            |    |
|              |               | Período da Requisição:                            |                                        |                    |                 |                            |    |
|              |               |                                                   |                                        | -                  | 1               |                            |    |
|              |               |                                                   |                                        |                    | l.              |                            |    |
|              |               |                                                   | III - Viario                           | Telecomunicações   |                 |                            |    |
|              |               |                                                   | H _ 12 - Serviços Gerais               |                    |                 |                            |    |
|              |               |                                                   | 🕀 🧰 13 - Instalações Hidráulicas       | e Sanitárias       |                 |                            |    |
|              |               | Tipo de Serviço:                                  | 🕀 🧰 15 - Alvenaria                     |                    |                 |                            |    |
|              |               |                                                   |                                        |                    |                 |                            |    |
|              |               |                                                   |                                        |                    |                 |                            |    |
|              |               |                                                   |                                        |                    |                 |                            |    |
|              |               |                                                   |                                        |                    |                 |                            |    |
|              |               |                                                   | Buscar Cancelar                        |                    |                 |                            |    |
|              |               |                                                   | Sentitudent and Annual Sector (Sector) |                    |                 |                            |    |
|              |               | - Exibir Ordens de Servico                        | 4: Ocultar Ordens de Servico           | Q · Visualizar O   | dem de Servico  |                            |    |
|              |               | V LEXION Ordens de Serviço                        |                                        | . Visualization    | dem de berviço  |                            |    |
| os           | Número/Ano [  | Descrição                                         | LISTA DE REQUISIÇÕES                   | Unidade Reguisitar | ite             | Status                     |    |
| $\supset$    | 27/2018       | SOLICITAMOS A MANUTENÇÃO DAS TOM<br>SALA DE AULA. | VADAS, LUMINÁRIAS E LÂMPADAS DA        |                    |                 | AGUARDANDO<br>AVALIAÇÃO DO |    |
| 1.0          |               |                                                   |                                        |                    |                 | REGOIGITANTE               |    |
|              |               |                                                   | Austing                                |                    |                 |                            |    |

Após clicar em avaliar o usuário deverá escolher o grau de satisfação e, se desejar, escrever um breve relato sobre o serviço executado. Solicitamos que, sempre que

## PRC | PREFEITURA DA UNB

possível, o usuário forneça informações mais detalhadas sobre o serviço executado para que a PRC possa aprimorar a prestação de serviços à comunidade.

| SIFAC - Sistema       | Integrado de Património, Administração e Contratos                              | A          | udas      | Tempo de Gessa       | a: 01:30 | MUDAR D   | E SISTEMA *  |
|-----------------------|---------------------------------------------------------------------------------|------------|-----------|----------------------|----------|-----------|--------------|
|                       | Orçama                                                                          | into: 2018 | Mo<br>Alt | dulos<br>terar senha | > Abri   | r Chamado | Portal Adn   |
| TAL ADMINISTRATIV     | 0 > AVALIAR QUALIDADE DO SERVIÇO                                                |            |           |                      |          |           |              |
| LISTA DE REQU         | (SIÇÕES SELECIONADAS                                                            |            |           |                      |          |           |              |
| Número/Ano            | Descrição                                                                       | Unidade    | Requisit  | ante                 | S        | tatus     |              |
| 27/2018               | SOLICITAMOS A MANUTENÇÃO DAS TOMADAS, LUMINÁRIAS E<br>LÂMPADAS DA SALA DE AULA. |            |           |                      | R        | GUARDANDO | AVALIAÇÃO DO |
| Grau de Satisfação: • | Satisfeito T                                                                    |            |           |                      |          |           |              |
| Observação            | i -                                                                             |            |           |                      |          |           |              |
|                       | Confirmar K < Volta                                                             | Cancel     | ar        |                      |          |           |              |

ATENÇÃO! Lembramos que o usuário que cadastrou a solicitação não precisa ser necessariamente a pessoa que avaliará o serviço executado, os demais requisitores de serviços da unidade também poderão efetuar essa operação.

#### 8. CANAL DE COMUNICAÇÃO

Estamos à disposição pelo email prefeitura@unb.br para qualquer dúvida adicional.